## Handleiding gebruiker

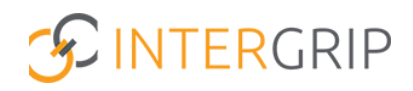

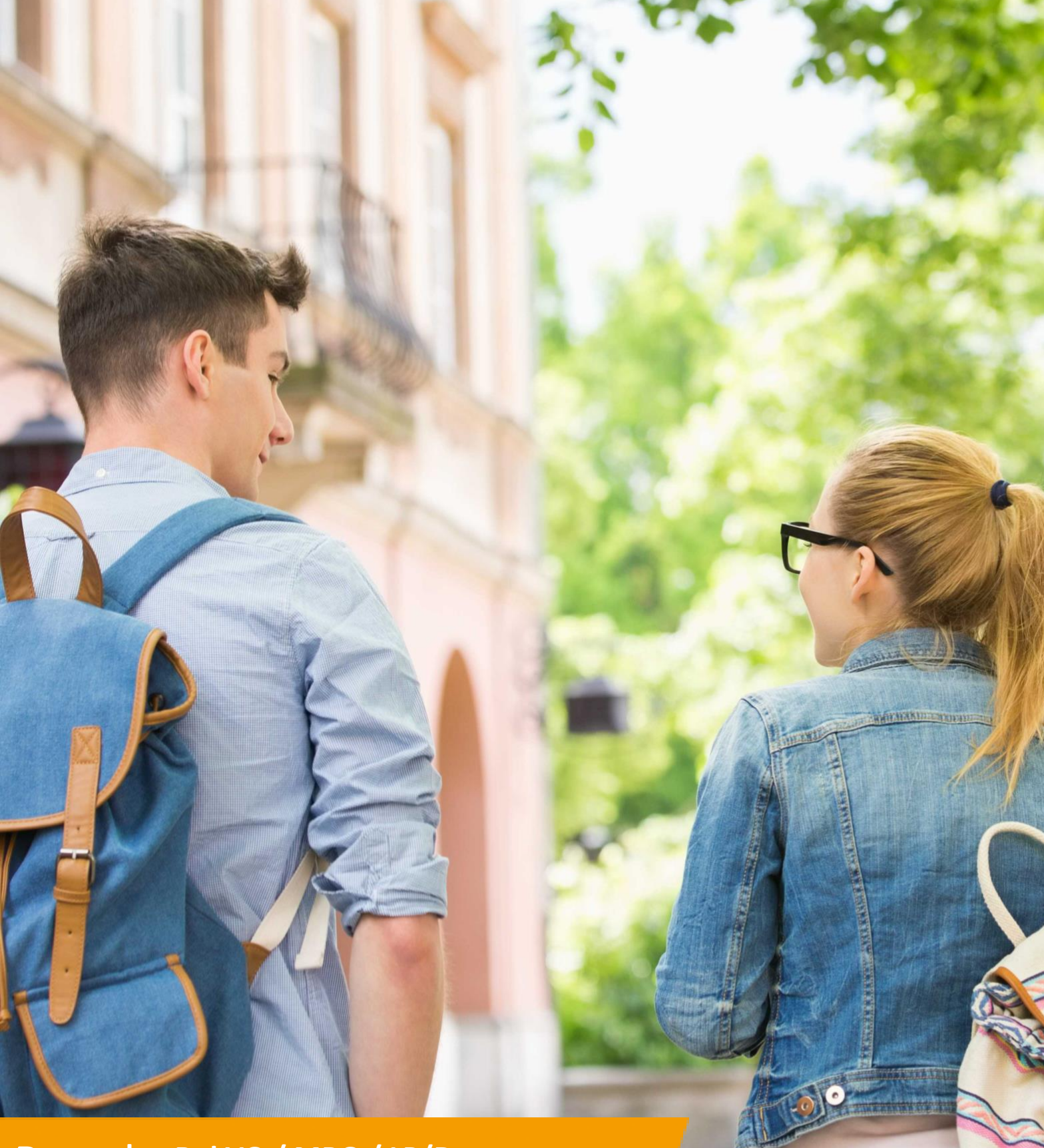

Portal

Rol VO / MBO / LP/Doorstroompunt / Admin | Gebruikersbeheer: toevoegen en/of aanpassen

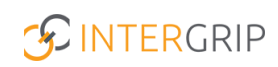

Bart van den Berge 2022 / 2023

### **Intergrip Portal**

ROLLEN: VO BEHEERDER | MBO BEHEERDER | LEERPLICHT/DOORSTROOMPUNT BEHEERDER | ADMINISTRATOR

### Portal – Gebruikersbeheer: toevoegen en/of aanpassen

#### Achtergrond

Hieronder wordt beschreven hoe gebruikers in Intergrip kunnen worden toegevoegd en aangepast.

#### 1. Gebruikers toevoegen

Het toevoegen van nieuwe gebruikers kan vanuit het Intergrip portaal.

| 10 |  | CDI | D |
|----|--|-----|---|
| 3- |  | UN  | F |
|    |  |     |   |

|              |            | 👌 Home | GRIP Overstap VO | GRIP Doorstroomdossier | GRIP LOB Portfolio | Deheer |  |
|--------------|------------|--------|------------------|------------------------|--------------------|--------|--|
| Beheer       | Gebruikers |        |                  |                        |                    |        |  |
| Leerlingen   |            |        |                  |                        |                    |        |  |
| Gebruikers   |            |        |                  |                        | ×                  |        |  |
| Communicatie | Overzicht  |        |                  |                        |                    |        |  |

#### Klik vervolgens op '+ Nieuwe gebruiker'.

|              |              |                                                      |                    | Bart van den Berge<br>Vo beheerder: Intergrip school ~ 2022 / 2023 |
|--------------|--------------|------------------------------------------------------|--------------------|--------------------------------------------------------------------|
|              |              | 🔥 Home 📢 GRIP Overstap VO 📢 GRIP Doorstroomdossier 🍕 | GRIP LOB Portfolio |                                                                    |
| Beheer       | ← Gebruikers |                                                      |                    | + Nieuwe gebruiker 🚦 Exporteren                                    |
| 🚢 Leerlingen | Q Naam       | Q. E-mailadres                                       | nstantie           |                                                                    |
| 💄 Gebruikers | Filters      | Modules     S A                                      | kalef v            | *                                                                  |

Vul de persoonlijke gegevens in van de nieuwe gebruiker.

|                         | ii Opslaar    |
|-------------------------|---------------|
| 2 Persoonlijke gegevens | ₩ Rolgegevens |
| Naam *                  | + Neuwrol     |
| E-maladres *            |               |
| Fundle                  |               |
| Teleformummer           |               |
| Mobiel nummer           |               |
|                         |               |

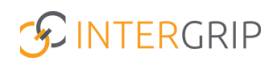

Klik vervolgens op '+ Nieuwe rol'. Kies de rol, module en instantie(s) en klik op 'OK'.

| Nieuwe rol                          |      |
|-------------------------------------|------|
|                                     |      |
| Role type *                         |      |
| Vo beheerder                        | ~    |
| Module *                            |      |
| GRIP Overstap VO                    | ~    |
| Instantie *                         |      |
| Intergrip school (Region Intergrip) | ~    |
|                                     |      |
|                                     |      |
|                                     |      |
|                                     |      |
|                                     |      |
|                                     |      |
|                                     |      |
|                                     |      |
|                                     |      |
| Annuleren                           | 🖬 Ok |

Let op: Indien je aan een gebruikersaccount meerdere rollen wilt toekennen, dan doorloop je bovenstaande stap vaker.

#### Klik vervolgens op 'Opslaan'.

|                                                                                                    | 1 🖬 Optian 💿 Annulren.                                 |
|----------------------------------------------------------------------------------------------------|--------------------------------------------------------|
| Persoonlijke gegevens                                                                                                    | E Rolgegevens                                          |
| Naam *<br>Robin Test                                                                                                    | Vo behearder (2 rollen)                                |
| E-mailadres *                                                                                                    | + Nieuwe rol                                           |
| robin.test@intergrip.nl                                                                                                    |                                                        |
| Functie                                                                                                    |                                                        |
| Tester                                                                                                    |                                                        |
| Telefoonnummer                                                                                                    |                                                        |
| 0612312323                                                                                                    |                                                        |
| (lik tanglatta an dit symbool                                                                                                    | activationail paar de nieuwe gebruiker te versturen    |
| Klik tenslotte op dit symbool om de                                                                                                    | e activatiemail naar de nieuwe gebruiker te versturen. |
| Klik tenslotte op dit symbool om de                                                                                                    | e activatiemail naar de nieuwe gebruiker te versturen. |
| Klik tenslotte op dit symbool om de                                                                                                    | e activatiemail naar de nieuwe gebruiker te versturen. |
| Clik tenslotte op dit symbool om de<br>Robin Test                                                                                                    | e activatiemail naar de nieuwe gebruiker te versturen. |
| Clik tenslotte op dit symbool om de<br>Robin Test  Personlijke gegevens  Rusin* Robin Test Emalderer*                                                                                                    | e activatiemail naar de nieuwe gebruiker te versturen. |
| Clik tenslotte op dit symbool om de<br>CRobin Test  Personlike gegevens Kaan * Reden Test Evaluators * reden sestervergepet                                                                                                    | e activatiemail naar de nieuwe gebruiker te versturen. |
| Clik tenslotte op dit symbool om de<br>C Robin Test  C Personlike gegevens  Radin Test Emaladrers* redon stedigherergep.et Radis                                                                                                    | e activatiemail naar de nieuwe gebruiker te versturen. |
| Clik tenslotte op dit symbool om de<br>Com de<br>C | e activatiemail naar de nieuwe gebruiker te versturen. |
| Clik tenslotte op dit symbool om de<br>C Robin Test  Personlijke gegevens  Ram* Radio Test  Radio Test                                                                                                    | e activatiemail naar de nieuwe gebruiker te versturen. |
| Clik tenslotte op dit symbool om de<br>C Robin Test  Personlijke gegevens  Russe* Russe*                                                                                                    | e activatiemail naar de nieuwe gebruiker te versturen. |
| Clik tenslotte op dit symbool om de<br>Commenter<br>Commenter<br>Comment                                                                                                    | e activatiemail naar de nieuwe gebruiker te versturen. |

De gebruiker is nu succesvol toegevoegd en kan het account activeren via de link in de verzonden activatiemail.

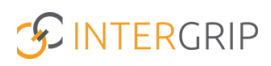

#### 2. Gebruikers aanpassen

Het aanpassen van bestaande gebruikers kan vanuit het Intergrip portaal.

|              |                                            |                                                                    | Bart van den Berge 2022 / 2023 |
|--------------|--------------------------------------------|--------------------------------------------------------------------|--------------------------------|
|              | 😚 Home                                     | 👩 GRIP Overstap VO 🛛 🌀 GRIP Doorstroomdossier 👘 GRIP LOB Portfolio | Deheet-                        |
| Beheer       | Gebruikers                                 |                                                                    | A.                             |
| Leerlingen   | -                                          |                                                                    |                                |
| Communicatie | Overzicht<br>Overzicht van alle gebruikers |                                                                    |                                |
|              |                                            |                                                                    |                                |

In dit overzicht worden alle gebruikers getoond.

| ← Gel   | bruikers    |                    |                               |           |                      | + Nieuwe gebruiker 🖪 Exp       | orteren |
|---------|-------------|--------------------|-------------------------------|-----------|----------------------|--------------------------------|---------|
| Filters | Q Naam      |                    | C E-mailadres     Modules     | ~<br>~    | Q Instantie          | Reset                          |         |
|         | Beheerder 🕆 | Naam 🕆             | E-mailadres 🕆                 | Modules 🖗 | Laatst ingelogd op 🖗 | 2 Factor Authenticatie         |         |
|         | ±           | Naomi Voos         | n.voos@intergrip.nl           | 000       | 13 - 01 - 2023       | Niet ingeschakeld              | ÷.      |
|         | 1           | Test               | Testgebruiker111@intergrip.nl | 0         |                      | Niet ingeschakeld              | E.      |
|         | ±           | Raymond Test       | Raymondtest@intergrip.nl      | 0         |                      | Niet ingeschakeld              | E.      |
|         | ±           | Chantal Hendriksen | c.hendriksen@intergrip.nl     | 0000      | 20 - 07 - 2023       | Ingeschakeld op 20 - 07 - 2023 | ÷       |
|         | ±           | Janneke Wolff      | j.wolff@intergrip.nl          | 0000000   | 20 - 07 - 2023       | ingeschakeld op 20 - 06 - 2023 | ÷       |
|         | ±           | Bart van den Berge | b.vandenberge@intergrip.nl    | 00000=00  | 20 - 07 - 2023       | Ingeschakeld op 30 - 05 - 2022 | ÷       |

| Persoonlijke gegevens                                                                             | E Rolgegevens        |
|---------------------------------------------------------------------------------------------------|----------------------|
| Naam *<br>Rowena Wijnands                                                                         | Vo beheerder (1 rol) |
| E-mailadres *<br>r.wijnands⊜emendis.nl<br>Functe                                                  |                      |
| Telefoonnummer<br>Mobiel nummer                                                                   |                      |
|                                                                                                   |                      |
| Instellingen           Status account           Actief           Workshopeider           Inactief |                      |

🚦 🥒 Wijzig geg

De volgende gegevens kunnen worden aangepast:

- 1. Naam (verplicht veld);
- 2. E-mailadres (verplicht veld);
- 3. Functie;
- 4. Telefoonnummer;
- 5. Mobiel nummer;
- 6. Status account (als deze uit wordt gezet, wordt de gebruiker op inactief gezet en heeft geen toegang meer tot het Intergrip portaal);
- 7. Toevoegen van een nieuwe rol (zie pagina 3).

| <ul> <li>Rowena Wijnands</li> </ul> | E Opsia              | an 🛇 Annuleren |
|-------------------------------------|----------------------|----------------|
|                                     |                      |                |
| 2 Persoonlijke gegevens             | I≡ Rolgegevens       |                |
| Naam *                              | Vo beheerder (1 rol) | ~              |
| Rowena Wijnands                     |                      |                |
| E-mailadres *                       | + Nieuwe rol         |                |
| r.wijnands@emendis.nl               |                      |                |
| Functie                             |                      |                |
|                                     |                      |                |
| Telefoonnummer                      |                      |                |
|                                     |                      |                |
| Mobiel nummer                       |                      |                |
|                                     |                      |                |
|                                     |                      |                |
| Instellingen                        |                      |                |
| Status account                      |                      |                |
|                                     |                      |                |

Klik na het afronden van de aanpassingen op opslaan. De aanpassingen zijn nu succesvol verwerkt.

Let op: Indien een gebruiker zijn/haar activatiemail kwijt is en het Intergrip account niet kan registreren, klik dan op dit symbool om de activatiemail opnieuw te versturen.

|                                        |                      | Stuur account info naar mail adres |
|----------------------------------------|----------------------|------------------------------------|
| 🐣 Persoonlijke gegevens                | E Rolgegevens        |                                    |
| Naam *<br>Rowena Wijnands              | Vo beheerder (1 rol) | ×                                  |
| E-mailadres *<br>r.wijnands⊛emendis.nl |                      |                                    |
| Functie                                |                      |                                    |

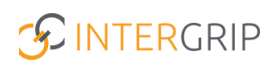

# **Intergrip Portal**

MEER INFORMATIE

Hoe wijzig ik de gegevens van een bestaande gebruiker in Intergrip? Hoe koppel ik een mentor aan zijn/haar klas in Intergrip? Hoe kan ik leerlingen toevoegen aan Intergrip?

Voor meer informatie en onderwerpen: klik hier.